# Nota Fiscal do Consumidor Eletrônica

# Layout 4.00

# Sumário

| O que é a nota Fiscal do consumidor eletrônica 4.0?  | 3  |
|------------------------------------------------------|----|
| Quais são as principais mudanças da NFC-e 4.0?       | 3  |
| Protocolo TLS 1.2                                    | 3  |
| NetFramework                                         | 5  |
| Atualização NetFrameWork                             | 5  |
| Como configurar a nova versão de NFCe no Workmotor ? | 7  |
| Regime Normal/ Lucro Presumido                       | 7  |
| O que é CST?                                         | 7  |
| Simples Nacional                                     | 8  |
| O que é CSOSN?                                       | 9  |
| Demais notas emitidas no Sistema                     | 10 |
| O que é Fundo de Combate à Pobreza (FCP)?            | 11 |
| Onde preencher o FCP no WorkMotor?                   | 11 |
| Grupo de formas de Pagamentos                        | 12 |
| Campos alterados na geração do XML para NfCe 4.0     | 14 |
| Modelo de xml gerado pelo Workmotor                  | 15 |
| Erros                                                | 22 |
| Impressos NFC-e                                      | 24 |
| Referencias                                          | 26 |

# O que é a nota Fiscal Consumidor eletrônica 4.0?

É um modelo atualizado da nota fiscal eletrônica do Consumidor eletrônica (NFC-e) que precisa ser renovado constantemente para atender às novas demandas que vão surgindo. Isso acontece porque, de tempos em tempos, a Secretaria da Fazenda faz alterações estratégicas neste documento fiscal com o objetivo de melhorar a fiscalização e facilitar o dia a dia de quem o emite.

# Quais são as principais mudanças da NFC-e 4.0?

Entre as principais novidades está a adoção do protocolo TLS 1.2 ou superior, sendo vedado o uso do protocolo SSL como padrão de comunicação, como vinha ocorrendo. Dessa maneira, é possível garantir maior segurança ao processo, o que não ocorria antes devido à vulnerabilidade do protocolo SSL.

Está prevista também a modificação nos campos relativos ao Fundo de Combate à Pobreza (FCP) para operações internas ou interestaduais com Substituição Tributária (ST) . O layout da NF-e será alterado para identificar o valor referente ao percentual de ICMS relativo ao Fundo de Combate à Pobreza, previsto no artigo 82 do Ato das Disposições Constitucionais Transitórias da Constituição Federal, que não são atendidas pelos campos criados no Grupo de Tributação do ICMS para o estado de destino.

Outra informação importante que será alterada é o campo indicador da forma de pagamento. Agora, passará a integrar o Grupo de Informações de Pagamento, que, por sua vez, prevê o preenchimento com dado sobre o valor de troco. Além disso, será preciso informar qual o meio de pagamento utilizado, como dinheiro, cheque, cartão de crédito ou de débito, vale alimentação, entre outros.

# Em Outubro de 2018 passa a vigorar um novo layout de nota fiscal eletrônica do consumidor a versão 4.0.

Enquadramos o sistema WorkMotor para emissão de nota nesse novo layout através da versão 2.1.4\_005.

#### Protocolo TSL 1.2?

A Sefaz atualizou o modelo da NFC-e para o modelo 4.0, e junto com esta mudança, anunciou também a alteração do protocolo de comunicação com os servidores de serviços de NFe/NFCe 4.0 e do CTe/MDFe 3.0 para uso do TLS 1.2.

E isto poderá gerar alguma dificuldade para alguns contribuintes, isto porque, por questões de segurança, a Sefaz só aceitará conexões que estiverem usando o protocolo de segurança TLS 1.2 ou superior. Este validação se dará a partir de Outubro de 2018.

Por este motivo, recomendamos que atualize o seu sistema operacional, caso ainda use algum dos que não tem mais a atualização necessária, ou seja, não permitem a nova conexão justamente por estarem desatualizados.

#### Mas quais são estes sistemas?

São os sistemas operacionais Windows que estão incompatíveis:

- Windows XP;
- Windows Server 2003.
- Windows Server 2008
- Windows Server 2008 SP2
- Windows Server 2008 R2 SP1
- Windows 7 Sem SP1
- Windows 8
- Windows Vista

#### Dica rápida

Quanto as configurações SSL, configure da seguinte maneira:

- Abra em seu Windows, no menu Iniciar.
- Opções de internet.
- Selecione a aba Avançadas e role a barra de rolagem até o final.
- Marque a seguinte opção:

Usar TLS 1.2;

Conforme o print abaixo:

|                                                                                       | Segurança                                                                                                    | Privacidade                                                                                                    | Conteúdo                                                           |
|---------------------------------------------------------------------------------------|----------------------------------------------------------------------------------------------------|----------------------------------------------------------------------------------------------------|--------------------------------------------------------------------|
| Conexões                                                                              | P                                                                                                    | rogramas                                                                                                    | Avançadas                                                          |
| onfigurações                                                                          |                                                                                                    |                                                                                                    |                                                                    |
| Habi                                                                                  | litar Modo Protegid<br>litar suporte para X<br>tar validação P.P.<br>salvar páginas crip<br>itir que o conteúdo<br>titir que o conteúdo<br>titir que o software<br>SSL 2.0<br>SSL 3.0<br>TLS 1.0<br>TLS 1.1<br>TLS 1.2<br>car revogação de l<br>car se há assinatu<br>III | o Avançado"<br>MLHTIP nativo<br>Estitita"<br>tograficas em disco<br>o ativo dos CDs seja<br>o ativo ados cDs seja<br>a seixo seja executa<br>seja executado ou<br>certificados do servi<br>ras em programas b | executado no<br>do em arquivos<br>instalado mesm<br>dor*<br>ixados |
| <                                                                                     |                                                                                                    |                                                                                                    |                                                                    |
| *Entra em vig                                                                         | gor após a reinicializ                                                                                                    | zação do computado<br>estaurar configuraç                                                                                                    | ir<br>ões avançadas                                                |
| *Entra em vig<br>edefinir as conf<br>Redefinir conf                                   | or após a reinicializ<br>R<br>figurações do Inter<br>igurações do Inter                                                                                                    | zação do computado<br>estaurar configuraç<br>net Explorer ——<br>net Explorer à                                                                                                    | r<br>ões avançadas                                                 |
| *Entra em vig<br>*Entra em vig<br>edefinir as cont<br>Redefinir conf<br>condição padr | gor após a reinicializ<br>R<br>figurações do Inter<br>igurações do Inter<br>ão.                                                                                                    | zação do computado<br>estaurar configuraç<br>net Explorer<br>net Explorer à                                                                                                    | r<br>ões avançadas<br>Redefinir                                    |

# NetFrameWork

Outro componente que também é incompatível com o novo protocolo e precisa ser atualizado, o .NET Framework 3.5 em algumas versões do Windows. É muito importante que os usuários atualizem para o Framework 4.7.2 para que se tenha mais segurança.

Abaixo, listaremos os sistemas compatíveis, para que verifiquem:

- Windows 7 com PAC 1 ;
- Windows 8.1;
- Windows 10;
- Windows Server 2008 R2 SP1;
- Windows Server 2012;
- Windows 2016.

Desta forma, é extremamente importante que o seu sistema operacional seja um compatível com o novo protocolo TLS 1.2 e .NET Framework 4.7.2, para evitar dores de cabeça desnecessárias.

Obs.: Acesse o site da Microsoft e mantenha sempre atualizada a versão no NetFrameWork disponibilizado no site.

# Atualização NetFrameWork.

Acesse o site da Microsoft localize a última versão do netframework disponível, efetue o download.

Link: https://www.microsoft.com/net/download/dotnet-framework-runtime

Efetue o Download da versão 4.7.2

Faça o processo de instalação:

Após executar o Download utilizando o link informado acima, clique em Executar e será apresentada a seguinte tela:

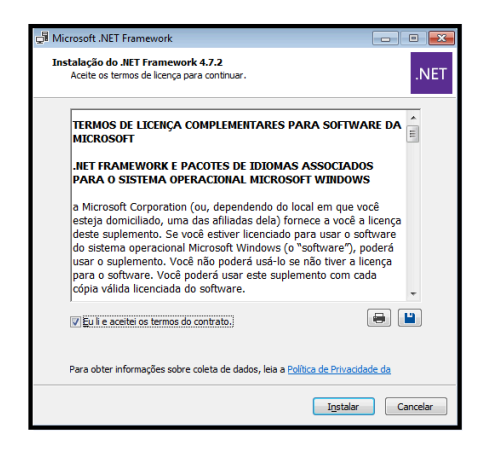

Selecione a caixa: Eu li e aceitei os termos do contrato -> Clique em Instalar e será direcionado a seguinte tela:

| GI Microsoft .NET Framework                                                          |          |
|--------------------------------------------------------------------------------------|----------|
| Instalação do .NET Framework 4.7.2<br>Aguarde enquanto o .NET Framework é instalado. | .NET     |
|                                                                                      |          |
| Verificação de segurança do arquivo:                                                 | <u> </u> |
| Verificando netfx_Full.mzz                                                           |          |
| Progresso da instalação:                                                             | ं        |
|                                                                                      |          |
|                                                                                      |          |
|                                                                                      | Cancelar |

Após o processo de instalação será apresentada a seguinte tela:

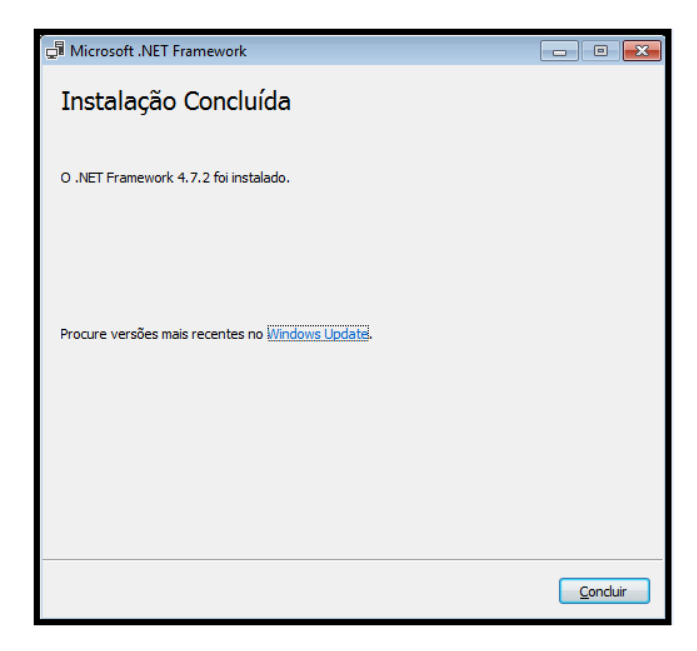

Basta clicar em concluir e reiniciar a máquina para que sejam reiniciadas as novas funções do Netframework.

#### Como configurar a nova versão de NFC-e no Workmotor?

Na tela de configurações de Sistema, habilitar a opção NF-e 4.0 (Utilitários -> Configurações do sistema -> Nota Fiscal -> Adicionais NFS-e/NF-e -> Versão NF-e -> Nfe 4.0), conforme o print abaixo:

| Configuração de NF    | e / NFSe                |                     |                                          |                                                  |                |                |                  |
|-----------------------|-------------------------|---------------------|------------------------------------------|--------------------------------------------------|----------------|----------------|------------------|
| lota Fiscal Adicional | is NFS-e/NF-e NFC-e     | / SAT CF-e          |                                          |                                                  |                |                | * F4 para Pesqui |
| Informações Adicior   | nais para NFS-e / NF    | -e                  |                                          |                                                  |                |                |                  |
| Inscrição Municipal   | *Cód. Atividade CNAE    | Tipo de Certificado |                                          | Nome do Certificado                              |                | Senha Certific | ado A1           |
| 1122204182            | 4530705                 | A1 - Arquivo        | Fxp 💌                                    | certific.cer                                     |                | ******         |                  |
| Item Lista Serviço    | Cod. Trib. Município    | Env. ISS Nfse M     | ost. IBPT Nfse                           | Regime Especial Tribu                            | tação          | Local Prestaç  | ão Serviço       |
| 14.01                 | 4520001                 | Sim 🔻 S             | im 🔻                                     | Microempresa m                                   | unici 🔻        | Prestado       | na Empresa 💌     |
| Código de Parceiro    | Chave de Acesso         |                     |                                          | Padrão OffLine                                   | Valores        | na Descrição   | Enviar Desconto  |
| 3360                  | 1kFpxIvTRDtVa25         | HW6TQ9rG1Qs9fu      | D                                        | Não 💌                                            | Não            | •              | Sim 💌            |
| Mostrar condiç        | ão de pagamento         | A                   | Versão<br>Versão<br>MOUVO Can<br>CANCELA | e Nião ↓<br>Não ↓<br>Celamento Cupom Fisca<br>DA | Velao Pan<br>6 | 0,00<br>AT     | Enviar CEST      |
| Utilize Duplo click   | a para excluir o regist | ro.                 | Natureza O                               | peração NFSe                                     | •              | [              |                  |
| Mostrar o códi        | .go da Venda            | ▼ Add               |                                          |                                                  |                |                |                  |
| <u>C</u> onfirmar     |                         |                     | <u>F</u> echar                           |                                                  |                |                | Ajuda            |

Para homologação da nova versão de NFC-e efetuamos o envio de cupons utilizando todas as CSOSN e CST's .

Vale ressaltar que para preenchimento de campo com valores corretos deve ser consultado a sua contabilidade.

#### **Regime Normal/ Lucro Presumido**

Para clientes que se enquadram no regime Normal (Lucro Real / Lucro Presumido) para emissão da nota fiscal do consumidor Eletrônica (NFCe) é utilizado CST (Código de Situação Tributaria).

#### O que é CST?

Código de Situação Tributária é um código de três dígitos que determina a tributação (referente ao ICMS) do produto, onde são classificados, unindo 1 dígito da tabela A com 2 dígitos da tabela B: A Tabela A identifica a procedência da mercadoria:

| Identificação da origem                                                   | N° |
|---------------------------------------------------------------------------|----|
| Nacional, exceto indicadas nos códigos 3 e 5                              | 0  |
| Estrangeira - Importação direta, exceto a indicada no código 6            | 1  |
| Estrangeira - Adquirida no mercado interno, com exceção do código 7       | 2  |
| Nacional, mercadoria ou bem com Conteúdo de importação superior a 40%     | 3  |
| Nacional, cuja produção em confirmidade com os decretos específicos**     | 4  |
| Nacional, mercadoria ou bem com conteúdo de importação inferior a 40%     | 5  |
| Estrangeira - Importação direta, sem similar nacional CAMEX***            | 6  |
| Estrangeira - adquirida no mercado interno, sem similar nacional CAMEX*** | Es |

A Tabela B identifica o tipo de tributação ou se não há incidência de impostos:

| Tipo de tributação                                        | N° |
|-----------------------------------------------------------|----|
| Tributada integralmente                                   | 00 |
| Tributada e com cobrança do ICMS por ST*                  | 10 |
| Com redução na base de cálculo                            | 20 |
| lsenta ou não tributada e com cobrança de ICMS por ST*    | 30 |
| lsenta                                                    | 40 |
| Não tributada                                             | 41 |
| Suspensão                                                 | 50 |
| Diferimento                                               | 51 |
| ICMS cobrado anteriormente por substituição tributária    | 60 |
| Com redução de base de cálculo e cobrança de ICMS por ST* | 70 |
| Outras                                                    | 90 |

#### **Simples Nacional**

Para clientes que se enquadram no regime Simples (Simples Nacional) para emissão da nota fiscal do Consumidor Eletrônica (NFC-e) é utilizado CSOSN (Código de Situação da Operação do Simples Nacional).

# O que é CSOSN?

O CSOSN, ou Código de Situação da Operação do Simples Nacional é uma numeração criada para atender as operações das empresas optantes pelo simples nacional na emissão da NF-e, identificando qual o tipo de operação que está sendo realizada e registada naquele documento. A determinação para o uso do CSOSN ou CST, é o CRT (Código de Regime Tributário).

O preenchimento da CSOSN não elimina a necessidade de conhecer a CFOP. Eles são códigos independentes e que definem:

- O CFOP define a operação do documento fiscal, ou seja, o que está acontecendo que foi coberto pelo documento.

- O CST e o CSOSN definem a tributação da operação fiscal, ou seja, quais as regras tributárias que estão sendo utilizadas naquela atividade.

Para aqueles que realizam operações enquadradas na tabela CSOSN, é possível consultar as seguintes tabelas:

Tabela A (CRT):

| CRT                                                                                                  | Código |
|----------------------------------------------------------------------------------------------------|--------|
| Empresa optante pelo Simples Nacional                                                                | 1      |
| Empresa optante pelo Simples Nacional que ultrapassar o sublimite de receita<br>bruta fixado pelo UF | 2      |
| Regime Normal (Aquele que não se enquadrar em 1 e 2)                                                 | 3      |
| Tabela B (CSOSN):                                                                                    |        |

| CSOSN                                                                     | Código |
|---------------------------------------------------------------------------|--------|
| Tributada pelo Simples Nacional com permissão de crédito de ICMS          | 101    |
| Tributada pelo Simples Nacional sem permissão de crédito                  | 102    |
| lsenção de ICMS no Simples Nacional na faixa de receita bruta             | 103    |
| Tributada pelo Simples Nacional com permissão de crédito e ICMS por ST*   | 201    |
| Tributadas nas condições do 201, mas sem indicação da alíquota ICMS       | 202    |
| lsenção do ICMS em Simples Nacional, faixa de receita bruta, ICMS por ST* | 203    |
| Imune de ICMS                                                             | 300    |
| Não tributada pelo Simples Nacional                                       | 400    |
| ICMS cobrado anteriormente por ST* ou antecipação                         | 500    |
| Outros que não se enquadram nos demais códigos                            | 900    |

# Consulta de NFC-e emitido

| 🏨 Dados da NFC-e                 |               |                   |                 |                   |                      |                |        | [              | 83  |
|----------------------------------|---------------|-------------------|-----------------|-------------------|----------------------|----------------|--------|----------------|-----|
| Venda No.: Tp. Docum.            | N° NFC-e      | /SAT Série        | Cliente         |                   | Eny                  | yiar NFC-e     | Cons   | ulta NFC-e     | e   |
| 22532 NFC-e                      |               | 624 000           | WORKGROUP       | CLIENTE TEST      | Cane Cane            | ceļa NFC-e     | Env    | viar XML       |     |
| Base Calc.ICMS                   | Valor do ICMS | Base de Cálc. ICM | 1S ST           | VIr. do ICMS ST   | R\$ PIS/ Pasep       | R\$ Cof        | ïns    | Total I        | IPI |
| 0,00                             | 0,00          | 0                 | ,00             | 0,00              | 0,00                 | 0,0            | 0      | 0,00           | 0   |
| Código CNAE                      | R\$ Serviço   | B. Calc. Serviço  | R\$ ISS Retido  | R\$ IBBF          | R\$ INSS             | ICMS Simp      | . Nac. | R\$ CSS        | SL  |
| 4520001                          | 19.00         | 9.80              | 0.00            | 0.00              | 0.00                 | 0              | ,00    | 0,00           | D   |
| Nº It. Cód. Produ<br>▶ 1 000-255 |               | Nota Fiscal d     | le Consumidor I | Eletrônica autori | zada para uso.<br>OK | em C<br>18 0   | ST %   | ICMS<br>0,0000 | 4   |
|                                  |               | 1                 |                 | t t               | 1                    |                |        | ŀ              | Ŧ   |
| Status da NFC-e                  |               |                   |                 |                   |                      |                | ure l  |                |     |
| Autorizado o uso                 | da NF-e       |                   |                 |                   | Lhave                | e de acesso da | NFL-e  |                |     |
| Confirmar                        |               |                   | Alterar l       | tem               |                      |                |        | <u>F</u> echar |     |

# Cancelamento de NFC-e

| 🔀 Dados da NFC-e                                                                      |                                          |                                       | ×               |
|---------------------------------------------------------------------------------------|------------------------------------------|---------------------------------------|-----------------|
| Venda No.: Tp. Docum. N° NFC-e / SA                                                   | AT Série Cliente                         | Enviar NFC-e Cor                      | nsulta NFC-e    |
| 22538 NFC-e 💌 630                                                                     | 000 WORKGROUP CLIENTE TESTES             | Cancela NFC-e E                       | nviar XML       |
| Base Calc.ICMS Valor do ICMS Ba                                                       | ise de Cálc. ICMS STVIr. do ICMS ST_R\$P | IS/Pasep R\$ Cofins                   | Total IPI       |
| 0,00 0,00                                                                             | 0,00 0,00                                | 0,00 0,00                             | 0,00            |
| Código CNAE R\$ Serviço B.                                                            | Calc. Serviço R\$ISS Retido R\$IRRF I    | R\$ INSS ICMS Simp. Nac.              | R\$ CSSL        |
| 4520001 0,00                                                                          | 0.00 0.00 0.00                           | 0,00 0,00                             | 0,00            |
| Ind. Exigibilidade ISS (NFC-e)                                                        | Wkmotor 🧮                                | ×                                     |                 |
| Exigive1         Nº It.       Cód. Produto       Cód. Serv         1       A1       0 | Evento registrado e vinculado a NF-e     | D Aprov.em CSOSN 2<br>0 13/09/18 0500 | <b>% ICMS</b> ▲ |
| Status da NFC-e<br>Autorizado o uso da NF-e                                           |                                          | Chave de acesso da NFC-e              | *               |
| <u>C</u> onfirmar                                                                     | <u>A</u> lterar Item                     |                                       | <u>F</u> echar  |

| Status da NFC-e                             |                      |                          |            |
|---------------------------------------------|----------------------|--------------------------|------------|
| Cancelada - Evento registrado e vinculado a | NF-e                 | Chave de acesso da NFC-e |            |
| Confirmar                                   | <u>A</u> lterar Item | <u>I</u>                 | <u>F</u> e |

#### O que é Fundo de Combate à Pobreza (FCP):

O Fundo de Combate à Pobreza é um instituto criado para minimizar o impacto de desigualdades sociais entre os Estados brasileiros. Nele pode ser incluído um percentual no ICMS nas operações internas ou operações interestaduais com Substituição Tributária, não atendida nos campos criados no Grupo de Tributação do ICMS para a UF de destino.

#### Como é na NFC-e 4.0

Agora, nas operações estaduais, a alíquota, o valor da base de cálculo e o valor em reais do FCP são apresentados separadamente, não mais somados ao ICMS.

Os campos que receberão essas informações variam de acordo com o grupo de tributação. São eles:

- **vBCFCP** Base de cálculo do FCP
- **pFCP** Percentual do ICMS relativo à FCP
- **vFCP** Valor do ICMS relativo ao FCP
- **vBCFCPST** Base de cálculo do FCP
- **pFCPST** Percentual do FCP retido por substituição tributária

- **vFCPST** Valor do FCP retido por substituição tributária
- **vBCFCPSTRet** Base de Cálculo do FCP retido anteriormente
- pFCPSTRet Percentual do FCP retido anteriormente por Substituição Tributária
- **vFCPSTRet** Valor do FCP retido anteriormente por Substituição Tributária

**Exemplo:** *em uma operação tributada integralmente (ICMS=00), se a alíquota do ICMS for 10% e a do FCP for 3%, o pICMS recebe o valor 10, e o pFCP recebe o valor 3.* Caso a operação possua Substituição Tributária, agora existe o campo pST, que totaliza novamente a soma da alíquota de venda ao consumidor final com o valor do FCP.

Em operações interestaduais, já existia essa separação, e não será necessário alterar nada. Nesse cenário, a única novidade é a tagvBCFCPUFDest, que deverá receber o valor de base de cálculo do FCP do estado do destinatário.

#### Onde preencher o FCP no WorkMotor?

Existem campos a serem preenchidos o FCP (Fundo de Combate à Pobreza) no Workmotor.

Tabela de ICMS

Menu -> Tabelas -> Notas Fiscais -> ICMS -> Tabela de ICMS

| ICMS                                                                                      |                |               |                          |                        | ×             |
|-------------------------------------------------------------------------------------------|----------------|---------------|--------------------------|------------------------|---------------|
| K < > > <u>S</u> elecionar                                                                |                |               |                          |                        |               |
| N <sup>g</sup> .Nat.Op.Fiscal<br>* VENDA COM CUPOM FISCAL                                 | Estado<br>CE 💌 | Aliq. ICMS    | Aliq. Circula<br>17,0000 | ação Interna (%)       |               |
| FCP (%)         MVA (%)         Base Reduz.           2,00         71,2800         0,0000 | S.T.<br>60     | S.T. Serviços | CSOSN<br>500             | Base ICMS<br>Base Sir▼ |               |
| <u>C</u> onfirmar <u>E</u> limina                                                         | r              | <u> </u>      | echar                    |                        | <u>Aj</u> uda |

Nessa tela pode ser atrelado o FCP por Natureza de Operação, juntamente com as alíquotas definida por estado.

#### ICMS Alíquota com base Reduzida

Menu -> Tabelas -> Notas Fiscais -> ICMS -> Alíquota/Base Reduzida de ICMS

| 🔀 ICMS, Alíquotas Ro        | eduzidas                                                                                    |            |                |      |               | 83 |  |  |  |
|-----------------------------|---------------------------------------------------------------------------------------------|------------|----------------|------|---------------|----|--|--|--|
| K < > >I Selecionar         |                                                                                             |            |                |      |               |    |  |  |  |
| Nº. Nat. Op. Fiscal         |                                                                                             |            |                |      |               |    |  |  |  |
| * VENDA COM C               | UPOM FISCAL *                                                                               |            | I              | AC 💌 |               |    |  |  |  |
| * Cód. Produto              | Descrição P                                                                                 | Produto    | _              | _    |               |    |  |  |  |
| Coloria Toloria             | 10004 1000A FAETO 1-225                                                                     |            |                |      |               |    |  |  |  |
| C/ Substituição Tributa     | C/ Substituição V 0,0000 0,0000 0,0000                                                      |            |                |      |               |    |  |  |  |
|                             | (9)                                                                                         | 11.11.70.0 |                |      | 10140         |    |  |  |  |
| Aliq. Circulação Inte       | Aliq, Lirculação Interna (%) FUP (%) MVA (%) S.T. CSDSN Base ICMS<br>0,0000 0,000 Base Si V |            |                |      |               |    |  |  |  |
| *Cód.Texto para Nota Fiscal |                                                                                             |            |                |      |               |    |  |  |  |
|                             |                                                                                             |            |                |      |               |    |  |  |  |
| * F4 para Pesquisar         |                                                                                             |            |                |      |               |    |  |  |  |
| <u>C</u> onfirmar           | <u>E</u> liminar                                                                            |            | <u>F</u> echar |      | <u>Aj</u> uda |    |  |  |  |

Nessa tela o FCP é atrelado, por Natureza de Operação, por Estado e por produto.

# Grupo de Informações de Pagamento

Informações de Pagamento (campo *pag*) tanto para NFe quanto para NFCe. A NF-e 4.0 trouxe diversa alterações no modelo da nota fiscal, entre elas a do **campo de Pagamento**. Na versão 3.10 da NFe o campo era obrigatório apenas para a Nota Fiscal do Consumidor eletrônica (NFC-e). Agora, a versão 4.0 exige o **preenchimento obrigatório** do Grupo

O campo **Forma de Pagamento** na NFe 4.0 refere-se ao pagamento à vista ou em parcelas. Já o campo **Meio de Pagamento** irá informar a forma como o documento será pago, ou seja, se será em dinheiro ou cartão.

O Grupo de Pagamento foi reagrupado em novos campos:

- Campo *detPag*: Detalhamento de Pagamento
- Campo *vTroco*: Valor do Troco

#### Valor do Troco

O Manual de Especificações Técnicas publicado em 2016 determinou que o campo de Troco deveria estar presente no cupom impresso, porém na versão 3.10 da NFe não havia um campo específico para esse fim.

Agora, o valor do Troco na NFe deverá ser informado quando o valor da NFe (campo vNF) for diferente dos valores dos Pagamentos (campos vPag).

#### Mudanças no Detalhamento de Pagamento

Na versão 4.0 novas opções foram adicionadas no detalhamento de pagamento, entre elas:

#### Indicador da Forma de Pagamento (campo indPag)

Foi inserido um novo campo opcional chamado **Indicador da Forma de Pagamento** (*indPag*) que pode ser preenchido com:

- o 0=Pagamento à Vista
- 1=Pagamento à Prazo

Meio de Pagamento (campo *tPag*):

Esse campo indica como a nota será paga. Com a nova versão, agora mais de uma forma pode ser escolhida:

01=Dinheiro 02=Cheque 03=Cartão de Crédito 04=Cartão de Débito 05=Crédito Loja 10=Vale Alimentação 11=Vale Refeição 12=Vale Presente 13=Vale Combustível **15=Boleto Bancário 90=Sem Pagamento** 99=Outros

Valor do Pagamento (campo vPag)

Neste campo é definido o valor pago para a determinada forma de pagamento.

#### Grupo de Cartões (campo card)

Aqui são preenchidos detalhes do pagamento feito via cartão de crédito ou débito.

- **Tipo de Integração para pagamento** (campo *tpIntegra*) qual o processo de pagamento com o sistema de automação da empresa:
  - 1 = Pagamento integrado com o sistema de automação da empresa (Ex.: equipamento TEF, Comércio Eletrônico);
  - 2 = Pagamento não integrado com o sistema de automação da empresa (Ex.: equipamento POS);
- **CNPJ da Credenciadora de cartão** (campo *CNPJ*)
- Bandeira da operadora de cartão (campo tBand)
  - 01=Visa 02=Mastercard 03=American Express 04=Sorocred 05=Diners Club 06=Elo 07=Hipercard 08=Aura 09=Cabal 99=Outros
- Número de autorização da operação (campo *cAut*)

OBS.: não é permitida emissão da nota com títulos gerados com data menor que a data de emissão da nota.

# Campos alterados na geração do XML para Nfc-e 4.0

# **Campos Excluídos**

A nova versão removeu vários campos para dar lugar a novos campos:

- o ide/indPag Indicador da forma de pagamento
- o **med/nLote** Número do Lote de medicamentos ou de matérias-primas farmacêuticas
- med/qLote Quantidade de produto no Lote de medicamentos ou de matérias-primas farmacêuticas
- med/dFab Data de fabricação
- **med/dVal** Data de validade
- o comb/pMixGN Percentual de gas natural para o produto GLP
- IPI/clEnq Classe de enquadramento do IPI para Cigarros e Bebidas

Caso um desses campos continue sendo preenchido, o arquivo enviado pode ser rejeitado por falha no schema.

# Campos Adicionados

Segue a lista de todas as adições na versão 4.00:

- prod/indEscala (opcional) Indicador de escala relevante
- prod/CNPJFab (opcional) CNPJ do Fabricante da Mercadoria, obrigatório para produto em escala NÃO relevante
- prod/cBenef (opcional) Código de Benefício Fiscal na UF aplicada ao item
- o prod/rastro (opcional) Detalhamento de produto sujeito a rastreabilidade
- med/cProdANVISA (obrigatório em operações com medicamentos) Código de Produto da ANVISA
- comb/descANP (obrigatório em operações com combustíveis líquidos e lubrificantes) Descrição do produto conforme ANP
- o comb/pGLP (opcional) Percentual do GLP derivado do petróleo no produto GLP
- **comb/pGNn** (opcional) Percentual de Gás Natural Nacional
- o comb/pGNi (opcional) Percentual de Gás Natural Importado
- o comb/vPart (opcional) Valor de partida
- ICMS/\*/vBCFCP (opcional) Valor da Base de Cálculo do FCP
- ICMS/\*/pFCP (opcional) Percentual do Fundo de Combate à Pobreza (FCP)
- ICMS/\*/vFCP (opcional) Valor do Fundo de Combate à Pobreza (FCP)
- ICMS/\*/vBCFCPST (opcional) Valor da Base de Cálculo do FCP retido por Substituição Tributária
- ICMS/\*/pFCPST (opcional) Percentual do Fundo de Combate à Pobreza (FCP) retido por Substituição Tributária
- ICMS/\*/vFCPST (opcional) Valor do Fundo de Combate à Pobreza (FCP) retido por Substituição Tributária
- ICMS/\*/pST (opcional) Alíquota suportada pelo Consumidor Final
- ICMS/\*/vBCFCPSTRet (opcional) Valor da Base de Cálculo do FCP retido anteriormente por Substituição Tributária
- ICMS/\*/pFCPSTRet (opcional) Percentual do Fundo de Combate à Pobreza (FCP) retido anteriormente por Substituição Tributária
- ICMS/\*/vFCPSTRet (opcional) Valor do Fundo de Combate à Pobreza (FCP) retido anteriormente por Substituição Tributária
- ICMS/ICMS60/pRedBCEfet ou ICMS/ICMSSN500/pRedBCEfet (opcional) Percentual de redução da base de cálculo efetiva

- ICMS/ICMS60/vBCEfet ou ICMS/ICMSSN500/vBCEfet (opcional) Valor da base de cálculo efetiva
- ICMS/ICMS60/pICMSEfet ou ICMS/ICMSSN500/pICMSEfet (opcional) Alíquota do ICMS efetiva
- ICMS/ICMS60/vICMSEfet ou ICMS/ICMSSN500/vICMSEfet (opcional) Valor do ICMS efetivo
- ICMS/ICMSUFDest/vBCFCPUFDest (opcional) Valor da BC FCP na UF de destino
- total/ICMSTot/vFCP (obrigatório) Valor Total do FCP (Fundo de Combate à Pobreza)
- total/ICMSTot/vFCPST (obrigatório) Valor Total do FCP (Fundo de Combate à Pobreza) retido por substituição tributária
- total/ICMSTot/vFCPSTRet (obrigatório) Valor Total do FCP retido anteriormente por Substituição Tributária
- o total/ICMSTot/vIPIDevol (obrigatório) Valor Total do IPI Devolvido
- **pag/detPag** (*obrigatório*) Grupo de detalhamento de pagamento
- pag/detPag/indPag (opcional) Indicador da forma de pagamento
- pag/vTroco (opcional) Valor do troco

#### Modelo de xml gerado pelo Workmotor

<?xml version="1.0" encoding="UTF-8"?> -<nfeProc versao="3.10" xmlns="http://www.portalfiscal.inf.br/nfe"> -<NFe xmlns="http://www.portalfiscal.inf.br/nfe"> -<infNFe Id="NFe3518090021364800014665000000006321768612981"> -<ide> <cUF>35</cUF> <cNF>76861298</cNF> <natOp>\* VENDA COM CUPOM FISCAL \*</natOp> <mod>65</mod> <serie>0</serie> <nNF>632</nNF> <dhEmi>2018-09-13T09:42:28-03:00</dhEmi> <tpNF>1</tpNF> <idDest>1</idDest> <cMunFG>3509502</cMunFG> <tplmp>4</tplmp> <tpEmis>1</tpEmis> <cDV>1</cDV> <tpAmb>2</tpAmb> <finNFe>1</finNFe> <indFinal>1</indFinal> <indPres>1</indPres> <procEmi>0</procEmi> <verProc>2.1.4 - 0.0.5</verProc> </ide>

-<emit> <CNPJ>00213648000146</CNPJ> <xNome>WORKGROUP SERV. E COM. DE PROD DE INFORM</xNome> versao="4.00"

<xFant>WORKGROUP</xFant> -<enderEmit> <xLgr>RUA SALIM FERES</xLgr> <nro>251</nro> <xBairro>JARDIM SANTA MARCELINA</xBairro> <cMun>3509502</cMun> <xMun>CAMPINAS</xMun> <UF>SP</UF> <CEP>13090605</CEP> <cPais>1058</cPais> <xPais>BRASIL</xPais> <fone>1933053000</fone> </enderEmit> <IE>244858410113</IE> <CRT>1</CRT> </emit> -<det nltem="1"> -<prod> <cProd>A1</cProd> <cEAN>SEM GTIN</cEAN> <xProd>NOTA FISCAL EMITIDA EM AMBIENTE DE HOMOLOGACAO - SEM VALOR FISCAL</xProd> <NCM>84839000</NCM> <CEST>1005800</CEST> <CFOP>5405</CFOP> <uCom>PC</uCom> <qCom>25.0000</qCom> <vUnCom>1.0000</vUnCom> <vProd>25.00</vProd> <cEANTrib>SEM GTIN</cEANTrib> <uTrib>PC</uTrib> <qTrib>25.0000</qTrib> <vUnTrib>1.0000</vUnTrib> <indTot>1</indTot> <xPed>22541</xPed> <nltemPed>1</nltemPed> -<comb> <cProdANP>620505001</cProdANP> <descANP>OUTROS OLEOS LUBRIFICANTES AUTOMOTIVOS</descANP> <UFCons>SP</UFCons> </comb> </prod> -<imposto> <vTotTrib>5.55</vTotTrib> -<ICMS> -<ICMSSN500> <orig>5</orig> <CSOSN>500</CSOSN> <vBCSTRet>0.00</vBCSTRet>

<pST>0.00</pST>

16

<vICMSSTRet>0.00</vICMSSTRet> </ICMSSN500> </ICMS> -<PIS> -<PISNT> <CST>04</CST> </PISNT> </PIS> -<COFINS> -<COFINSNT> <CST>04</CST> </COFINSNT> </COFINS> </imposto> </det> -<det nltem="2"> -<prod> <cProd>000-255</cProd> <cEAN>7896523207360</cEAN> <xProd>NOTA FISCAL EMITIDA EM AMBIENTE DE HOMOLOGACAO - SEM VALOR FISCAL</xProd> <NCM>84834010</NCM> <CEST>1005800</CEST> <CFOP>5656</CFOP> <uCom>PC</uCom> <qCom>4.0000</qCom> <vUnCom>10.2500</vUnCom> <vProd>41.00</vProd> <cEANTrib>7896523207360</cEANTrib> <uTrib>PC</uTrib> <qTrib>4.0000</qTrib> <vUnTrib>10.2500</vUnTrib> <indTot>1</indTot> <xPed>22541</xPed> <nltemPed>2</nltemPed> -<comb> <cProdANP>110101005</cProdANP> <descANP>BARRACUDA</descANP> <UFCons>SP</UFCons> </comb> </prod> -<imposto> <vTotTrib>12.48</vTotTrib> -<ICMS> -<ICMSSN500> <orig>5</orig> <CSOSN>500</CSOSN> <vBCSTRet>0.00</vBCSTRet>

<pST>0.00</pST> <vICMSSTRet>0.00</vICMSSTRet>

</ICMSSN500> </ICMS> -<PIS> -<PISNT> <CST>04</CST> </PISNT> </PIS> -<COFINS> -<COFINSNT> <CST>04</CST> </COFINSNT> </COFINS> </imposto> </det> -<total> -<ICMSTot> <vBC>0.00</vBC> <vICMS>0.00</vICMS> <vICMSDeson>0.00</vICMSDeson> <vFCP>0.00</vFCP> <vBCST>0.00</vBCST> <vST>0.00</vST> <vFCPST>0.00</vFCPST> <vFCPSTRet>0.00</vFCPSTRet> <vProd>66.00</vProd> <vFrete>0.00</vFrete> <vSeg>0.00</vSeg> <vDesc>0.00</vDesc> <vll>0.00</vll> <vIPI>0.00</vIPI> <vIPIDevol>0.00</vIPIDevol> <vPIS>0.00</vPIS> <vCOFINS>0.00</vCOFINS> <vOutro>0.00</vOutro> <vNF>66.00</vNF> <vTotTrib>18.03</vTotTrib> </ICMSTot> </total> -<transp> <modFrete>9</modFrete> </transp> -<pag> -<detPag> <indPag>1</indPag> <tPag>99</tPag> <vPag>22.00</vPag> </detPag>

-<detPag>
<indPag>1</indPag>

<tPag>99</tPag> <vPag>22.00</vPag> </detPag> -<detPag> <indPag>1</indPag> <tPag>99</tPag> <vPag>22.00</vPag> </detPag> </pag> -<infAdic> <infAdFisco>INFORMACOES DE INTERESSE AO FISCO INSC. MUNIC. TESTE: 0006291 0000629</infAdFisco> <infCpl>MD-5:27846C74C86E9FF38B9962D1FA3103B8..DOCUMENTO EMITIDO POR CLIENTE OPTANTE PELO SIMPLES NACIONAL.SUJEITO A ALIQUOTA NACIONAL VARIAVEL ..TOTAL DO PAGAMENTO R\$ 146,00 SENDO QUE R\$ 80,00 REFERENTE A PRESTACAO DE SERVICOS TRIB APROX RS:6,56 FED,11,47 EST E0,00 MUN FONTE: IBPT/FECOMERCIO SP 90I3AC DAV: 0000007787</infCpl> </infAdic> </infNFe> -<infNFeSupl> -<qrCode> <![CDATA[https://www.homologacao.nfce.fazenda.sp.gov.br/qrcode?p=351809002136 4800014665000000006321768612981|2|2|1|59a8e6e5b26363b4c08c5e225749e61 9caeb8d14]]> </grCode> <urlChave>https://www.homologacao.nfce.fazenda.sp.gov.br/NFCeConsultaPublica</u rlChave> </infNFeSupl> -<Signature xmIns="http://www.w3.org/2000/09/xmldsig#"> -<SignedInfo> <CanonicalizationMethod Algorithm="http://www.w3.org/TR/2001/REC-xml-c14n-20010315"/> <SignatureMethod Algorithm="http://www.w3.org/2000/09/xmldsig#rsa-sha1"/> -<Reference URI="#NFe3518090021364800014665000000006321768612981"> -<Transforms> <Transform Algorithm="http://www.w3.org/2000/09/xmldsig#enveloped-signature"/> <Transform Algorithm="http://www.w3.org/TR/2001/REC-xml-c14n-20010315"/> </Transforms> <DigestMethod Algorithm="http://www.w3.org/2000/09/xmldsig#sha1"/> <DigestValue>IJ9dotzws/DC3qENHToActcoJJg=</DigestValue> </Reference> </SignedInfo> <SignatureValue>ewy0bN5rB4ubfkPUd+zYto9Ohxa9KX8A4WO1NQ5cK2qIe3McFN4yL+ dfS0+hwr+vP2nnymv7j+K9KwGPeMOmUomt/5gNyeMuR6sDaMIY9NYPxC9bJSZdD+6GR rBZ2In7p9OxNKachD8zVKIn8bjvjIDBYH6Eg/aqgt7E11SpgaeqXP2sClgwL8vrpZ75U3PKTp ee/mAHJTGUflgjJIYPFF1QFuw8qSLXRj27NGHKPWhzazbzaGyR0Gc3J0eYVHxMDgbVvzKH T8r6R1rU7IFSHtS4oEVc8Hgd1WB8L1MBDBioajl3y8abBb60Vo0e2XFctA0lkXdJ93bUEstw q8SP9g==</SignatureValue>

#### -<X509Data>

<X509Certificate>MIIIIzCCBgugAwIBAgIIJ0OU7g25ZIgwDQYJKoZIhvcNAQELBQAwcTELM AkGA1UEBhMCQIIxEzARBgNVBAoTCkIDUC1CcmFzaWwxNjA0BgNVBAsTLVNIY3JldGFya WEgZGEgUmVjZWl0YSBGZWRlcmFsIGRvIEJyYXNpbCAtIFJGQjEVMBMGA1UEAxMMQU MgVkFMSUQgUkZCMB4XDTE4MDQxMzEyNTQ1MFoXDTE5MDQxMzEyNTQ1MFowgflx CzAJBgNVBAYTAkJSMQswCQYDVQQIEwJTUDERMA8GA1UEBxMIQ0FNUElOQVMxEzAR BgNVBAoTCkIDUC1CcmFzaWwxNjA0BgNVBAsTLVNIY3JIdGFyaWEgZGEgUmVjZWI0YSBG ZWRIcmFsIGRvIEJyYXNpbCAtIFJGQjEWMBQGA1UECxMNUkZCIGUtQ05QSiBBMTETMBE GA1UECxMKQVIgTkVXQ0VSVDFJMEcGA1UEAxNAV09SS0dST1VQIFNFUIZJQ09TIEUgQ0 9NRVJDSU8gREUgUFJPRFVUT1MgREUgSU5GTzowMDIxMzY00DAwMDE0NjCCASIwDQY JKoZIhvcNAQEBBQADggEPADCCAQoCggEBALyBDAgxXtgobZGUEExOlw00e/u6tUtqjkDt T6KHIjkK/jMOiydUWCrcttX6fwHB9r3b+9oCpQ+243h+RjJS4DKx4K1vmi3zdQArWqK8N4I pVTaRRMDREVoC3mMuZKK2nx01EFYHIG5CBTG9hKG7+q/sJHpCZj3+EOXe2Nsq3O7M6K v5VW93e/KvdcnJ49AuqK2L/WVmCn4VvehTiQcKhEry0tNdTTEw7dcbx5MZ0ycsx7aUSLM TtprLX+OSgfkSb0qnDoPVKyOyOaUbkUsngVHkhRCxbKwB1yXvgVXgGUpJamfGWVvs8d/ hIM10iIS54vXEBsVLofKZ1UBgle0AwwECAwEAAa0CAzswggM3MIGaBggrBgEFBQcBAQS BjTCBijBVBggrBgEFBQcwAoZJaHR0cDovL2ljcC1icmFzaWwudmFsaWRjZXJ0aWZpY2Fkb3 JhLmNvbS5ici9hYy12YWxpZHJmYi9hYy12YWxpZHJmYnYyLnA3YjAxBggrBgEFBQcwAYYla HR0cDovL29jc3AudmFsaWRjZXJ0aWZpY2Fkb3JhLmNvbS5icjAJBgNVHRMEAjAAMB8GA 1UdlwQYMBaAFEe5CFnYQvaS/Pd8FXwmgEpFkX6fMG4GA1UdlARnMGUwYwYGYEwBA gEIMFkwVwYIKwYBBQUHAgEWS2h0dHA6Ly9pY3AtYnJhc2lsLnZhbGlkY2VydGlmaWNhZ G9yYS5jb20uYnIvYWMtdmFsaWRyZmIvZHBjLWFjLXZhbGlkcmZiLnBkZjCCAQEGA1UdHw SB+TCB9jBToFGgT4ZNaHR0cDovL2ljcC1icmFzaWwudmFsaWRjZXJ0aWZpY2Fkb3JhLmNv bS5ici9hYy12YWxpZHJmYi9sY3ItYWMtdmFsaWRyZmJ2Mi5jcmwwVKBSoFCGTmh0dHA6 Ly9pY3AtYnJhc2lsMi52YWxpZGNlcnRpZmljYWRvcmEuY29tLmJyL2FjLXZhbGlkcmZiL2xjci 1hYy12YWxpZHJmYnYyLmNybDBJoEegRYZDaHR0cDovL3JlcG9zaXRvcmlvLmljcGJyYXNp bC5nb3YuYnIvbGNyL1ZBTEIEL2xjci1hYy12YWxpZHJmYnYyLmNybDAOBgNVHQ8BAf8EB AMCBeAwHQYDVR0IBBYwFAYIKwYBBQUHAwIGCCsGAQUFBwMEMIHHBgNVHREEgb8w gbyBKGdlcmVuY2lhLmZpbmFuY2Vpcm9AcGVxdWVuYXNlbXByZXNhcy5uZXSgOAYFYEw BAwSgLwQtMDkwMjE5NjYwOTA5NDEyNzgyMjAwMDAwMDAwMDAwMDAwMDAwM DAwMDAwMDAwoCIGBWBMAQMCoBkEF01BUkNPIEFOVE9OSU8gREVMIENPUINPoBk GBWBMAQMDoBAEDjAwMjEzNjQ4MDAwMTQ2oBcGBWBMAQMHoA4EDDAwMDAw MDAwMDAwMDANBgkqhkiG9w0BAQsFAAOCAgEA4NB0yR1tio7/T6cXsVuJUE6LoECJwJ NSDnPS+E3LqjMcQN9oh7X7ftS4zI29bcFjTge5n5XFEPER6DMHens0JsGipx6wmqGEYVsDi qG1WaPAqOw9hz8U/VIzRTGqfkyHyQ+qPMUynRVkq2EQHhjr9wHKerJcfisFWZahG4Ttm o/el8CQs2d1oBEducJnAfJNEgUXtfwrwZGbe+U625PpVQ39uge6o/Oo71ibPXz2nT760/m 5mHDWiAfSJxj3RbUvnGtxuwa9SxphiZE7DmQrSNR6DUE+istLmATOngNhi/OiVYOyGZ0S PSNo/cFOV8/FwBic/v5k8SCR5RWvEi1/yilNFAHLNXTgy3sekNiHjqjBOKDkJSrDCFseryYXG ajK7T79tqMPLL2iAdtDliOnhO5JEa92mkeE98SWLipDRGOfElQ4aolhQcS0lTZolbhFC0w8f H3xD2xhEylh8m3zI4wOuc92K3leL4zB407xqN/T1i80Awf2POaOU2PWNLid4nI+AT4WrY mptxoUxTC/buKiBsf8r31tjj3uMd63Z8/NC7TnV+6y0Mljh0TM0yl6pwC+cjnr4+hv4FvG11 OrPgsiPedYyrcsVJamRxsfYVFvI+ToQtrnTDMehoTlZIwgkoyqZqO9L9r9vDcfydoLdL1nqIqb A9mkdddWx3EEXSc=</X509Certificate> </X509Data>

</KeyInfo>

</Signature>

</NFe>

-<protNFe versao="3.10">

-<infProt>
<tpAmb>2</tpAmb>
<verAplic>SP\_NFCE\_PL\_009\_V400</verAplic>
<chNFe>3518090021364800014665000000006321768612981</chNFe>
<dhRecbto>2018-09-13T09:42:29-03:00</dhRecbto>
<nProt>135180000335083</nProt>
<digVal>IJ9dotzws/DC3qENHToActcoJJg=</digVal>
<cStat>100</cStat>
<xMotivo>Autorizado o uso da NF-e</xMotivo>
</infProt>
</protNFe>
</nfeProc>

Erros:

#### Rejeição: Soma do valor das parcela difere do Valor Liquido da Fatura

| ome        |         |        |                           | R\$De               | sc. Prod   | R\$De   | sc. Serv  | R\$Des   | c. Total   | Serie | Sub. | Ĵ  |
|------------|---------|--------|---------------------------|---------------------|------------|---------|-----------|----------|------------|-------|------|----|
| ORKGROUP   | CLIENTE | TESTES | PADRI G                   |                     | 0,00       |         | 0,00      |          | 5,80       |       |      |    |
| Observação | Wkmoto  | t in   |                           |                     |            |         |           |          |            | 23    |      |    |
| . Produto  | 1       | Nota r | ejeitada. N<br>.íquido da | lotivo: R<br>Fatura | ejeição: S | Soma de | o valor d | as parce | las difere | do    | SOSN | 2. |
| -255       |         |        |                           |                     |            |         |           |          |            |       | 0900 | 12 |
|            |         |        |                           |                     |            |         |           |          | (          | ок    |      | 0  |
| -          |         |        |                           |                     |            |         |           |          |            |       |      | +  |
| С.<br>     |         |        |                           |                     |            |         |           |          |            |       |      |    |

**Correção:** Verifique se em todos os títulos gerados os valores são idênticos ao informado na Tag <tPag> do XML, se valor do título for diferente o erro será apresentado.

Obs.: Se houver acréscimo ou desconto no valor do título por parcelamento deve ser informado no momento da venda.

Rejeição: Data de Vencimento de parcela não informada ou menor que a data de Autorização

| Operação Fiscal              | Data Emissão Data Expedição Nº. Venda                     | Tipo DANFE Ver |  |
|------------------------------|-----------------------------------------------------------|----------------|--|
| COM CUPOM FISCAL *           |                                                           | Retra 222      |  |
| Nome                         | R\$ Desc. Prod R\$ Desc. Serv R\$ Desc. Total Serie       | Sub.           |  |
| WORKGROUP CLIENTE TESTES PAD | DR 0,00 0,00 0,00                                         |                |  |
| Observação Wkmotor           | ×                                                         |                |  |
| Nota rejei                   | tada. Motivo: Rejeição: Data de vencimento da parcela não |                |  |
| ód. Produto                  | a ou menor que Data de Autorização [nOcor: 2]             | CSOSN %. IC    |  |
| 0-255                        |                                                           | 0500 0,00      |  |
|                              |                                                           | 0,00           |  |
|                              | OK                                                        |                |  |
|                              |                                                           |                |  |
|                              |                                                           |                |  |
|                              |                                                           |                |  |

**Correção:** Data dos vencimentos dos títulos gerados não pode ser menor que a emissão da nota. Na versão 4.0 do xml de Nfe há uma validação de dados do pagamento para evitar emissão de nota futura após a venda, portanto não é mais permitido o fechamento da venda e emissão futura de notas.

# Rejeição: GTIN (cEAN) sem informação

| çã | Wkmotor |                                                                        | x       |
|----|---------|------------------------------------------------------------------------|---------|
| to | <b></b> | Nota rejeitada. Motivo: Rejeição: GTIN (cEAN) sem informaçã [nItem: 1] | 1221 41 |
|    |         | ОК                                                                     |         |

**Correção:** Necessário preencher os dois campos de código de barras no cadastro do produto, conforme o print abaixo:

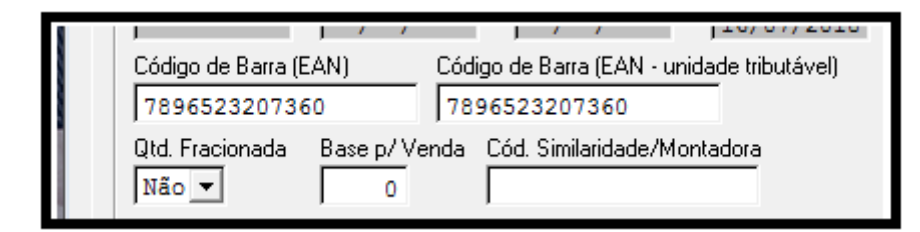

#### Impresso NFC-e

Impresso A4

| N FO                                                                                                    | WORKGROUP SERV. E COM. DE PROD DE INFORM<br>CNPJ- 00.213.648/0001-46<br>Rua Salim Feres, 251 - Jardim Santa Marcelina - Campinas - Sp |        | insc<br>Insc | rição M<br>rição Et | unicipal: 112220<br>Itadual: 244858 | 4182<br>4410113 |
|----------------------------------------------------------------------------------------------------|----------------------------------------------------------------------------------------------------|--------|--------------|---------------------|-------------------------------------|-----------------|
|                                                                                                    | DANFE NFC-e - Documento Auxilia                                                                                                    | r      |              |                     |                                     |                 |
|                                                                                                    | da Nota Fiscal de Consumidor Eletro                                                                                                   | nica   |              |                     |                                     |                 |
|                                                                                                    | Nao permite aprovertamento de credito d                                                                                               | e ICMS |              |                     |                                     |                 |
| Código                                                                                                    | Descrição dos Produtos / Serviços                                                                                                    | Quant. | Un.          |                     | Valor Unit.                         | Valor Total     |
| 000-255                                                                                                    | TESTE REFERENCIA 2 TESTE 2                                                                                                    | 10,000 | PC           | x                   | 10,25                               | 102,50          |
| QTD. TOTAL D                                                                                                    | E ITENS                                                                                                    |        |              |                     |                                     | 1               |
| Subtotal R\$                                                                                                    |                                                                                                    |        |              |                     |                                     | 102,50          |
| VALOR TOTAL                                                                                                    | R\$                                                                                                    |        |              |                     |                                     | 102,50          |
| FORMA DE PAG                                                                                                    | GAMENTO                                                                                                    |        |              |                     |                                     | Valor Pago      |
| CARTAO                                                                                                    |                                                                                                    |        |              |                     |                                     | 112,50          |
| Informação dos                                                                                                    | Tributos Totais Incidentes (Lei 12.741/2012)R\$                                                                                       |        |              |                     |                                     | 31,22           |
| INFORMAÇÕES ADICIONAIS INTERESSE DO CONTRIBUINTE<br>Total do pagamento R\$ 112,50 sendo que R\$ 10,00 Referente a<br>prestação de serviços                                                                                                    |                                                                                                    |        |              |                     |                                     |                 |
| Documento Emi                                                                                                    | tido por cliente optante pelo Simples nacional.Sujeito a alíquota nacional variável                                                   |        |              |                     |                                     |                 |
| Md-5: 27846c7                                                                                                    | 74o86e9ff38b9962d11a3103b8                                                                                                    |        |              |                     |                                     |                 |
| EMITIDA EM AMBIENTE DE HOMOLOGAÇÃO<br>SEM VALOR FISCAL<br>EMISSÃO NORMAL<br>INFORMAÇÕES ADICIONAIS DE INTERESSE DO FISCO<br>Número: 000000642 Série: 000 Data de Emissão: 17/09/2018 19:12:15 - Via Consumidor<br>Consulte pela Chave de Acesso em: https://www.homologacao.nfce.fazenda.sp.gov.br/NFCeConsultaPublica/Paginas/ConsultaPublica.aspx<br>CHAVE DE ACESSO<br>2548 0000 048 6500 0000 0006 4345 5404 3024 |                                                                                                    |        |              |                     |                                     |                 |
|                                                                                                    | CONSIMIDOR                                                                                                    |        |              |                     |                                     |                 |
| CONSUMIDOR NÃO DENTIFICADO                                                                                                    |                                                                                                    |        |              |                     |                                     |                 |
|                                                                                                    | Consulta via leitor de QR Code                                                                                                    |        |              |                     |                                     |                 |
|                                                                                                    | Protocolo de Autorização: 1351800003443<br>2018-09-17T19:12:16-03:00                                                                  | 394    |              |                     |                                     |                 |
|                                                                                                    |                                                                                                    |        |              |                     |                                     |                 |

Impresso Ticket

| 0.000                                              |                   |
|----------------------------------------------------|-------------------|
| MFC 2                                              |                   |
| 75/                                                |                   |
| - All                                              |                   |
| WORKGROUP SERV. E COM. DE PROD DE INFO             | FM                |
| CNPJ- 00.213.648/0001-46 I.E- 244858               | 410113            |
| LM- 1122204182                                     |                   |
| RUA SALM FERES, 251 - JARDIM SANTA MARCE           | ELINA             |
| CAMPINAS - SP                                      |                   |
| Distant Market Sectors in Audios                   |                   |
| da Nota Fiscal de Consumidor Eletrónic             |                   |
| Não permite aproveitamento de crédito de l         | CMS               |
|                                                    |                   |
| Cod. Desprição Otde Un Vir                         | Uni VIrTot        |
| 000-255 TESTE REFEREN 10,000 PC X 1                | 0,25 102,50       |
|                                                    | · · ·             |
| OTD. TOTAL DE ITENS                                | 1                 |
| Subtotal R\$                                       | 102,50            |
| VALOR TOTAL R\$                                    | 102,50            |
| FORMA DE PAGAMENTO                                 | Valor Pago        |
| CARTAO                                             | 112,50            |
|                                                    |                   |
| Informação dos Tributos Totais                     |                   |
| Incidentes (Lei 12.741/2012)R\$                    | 31,22             |
|                                                    |                   |
| INFORMAÇÕES ADICIONAIS INTERESSE CONTR             | RIBUINTE          |
| Total do pagamento R\$ 112,50 sendo que R\$ 10,00  | Referente a       |
| prestação de serviços                              |                   |
| Documento Emitido por cliente optante pelo Simpleo | nacional Sulet    |
| e contre e mode per crente optanie per e impres    | industrial angels |
| Md-5: 27846c74c86e9f38b6962d1fe3103b8              |                   |
|                                                    |                   |
| ENITIDA EN ANBIENTE DE HOMOLOGA                    | ção               |
| SEM VALOR FISCAL                                   |                   |
| EMISSÃO NORMAL                                     |                   |
| INFORMAÇÕES ADICIONAIS DE INTERESSE                | DO FISCO          |
| Número: 642 Série: 000                             |                   |
| Deta de Emissão: 17/09/2018 19:12:15 - V           | la Consumidor     |
| Consulte pela Chave de Acesso em                   |                   |
| https://www.homologacao.ntce.fazenda.sp.gov.beNP   | PC eConsulta Pul  |
| CHAVE DE ACESSO                                    | 1000 1000         |
| 3618 0800 2136 4800 0148 6600 0000 0006 4218       | 0 0404 2001       |
| CONSUMIDOR                                         |                   |
| CONSUMDOR NÃO DENTIFICADO                          |                   |
|                                                    |                   |
| Consulta via leitor de QR Code                     |                   |
|                                                    |                   |
|                                                    |                   |
| <b>新闻的新闻的新闻的新闻的新闻的</b>                             |                   |
| 101220022023                                       |                   |
| 「「「「「「」」」、「「」」、「」、「」、「」、「」、「」、「」、「」、「」、「           |                   |
|                                                    |                   |
|                                                    |                   |
| 2000年1月17日2月1日                                     |                   |
|                                                    |                   |
|                                                    |                   |
| Protocolo de Autorização: 1351800002               | 44304             |
| 2018-09-17T19:12:16-03:0                           | 0                 |
|                                                    |                   |
|                                                    |                   |

# **Referencias:**

https://help.grandchef.com.br/conheca-a-nova-versao-de-layout-nfc-e-4-0/

http://www.nfe.fazenda.gov.br/portal/listaConteudo.aspx?tipoConteudo=33ol5hhSYZk=

https://computerworld.com.br/2018/06/29/nf-enfc-e-40-sua-empresa-esta-preparada-paramudancas/

https://arquivei.com.br/blog/novos-prazos-para-nfe-4-0/

http://tsdn.tecnospeed.com.br/blog-da-tecnospeed/post/atualizando-para-nfc-e-4-0-1cronograma-e-requisitos

https://help.grandchef.com.br/conheca-a-nova-versao-de-layout-nfc-e-4-0/